## Stappenplan opzoeken projectleiders in GIS-viewer

**STAP 1:** Open GIS-viewer. Te vinden op BAR-Plaza onder applicaties

| м           | Mijn applicaties :                                    |                                      |
|-------------|-------------------------------------------------------|--------------------------------------|
| h           | ft TOPdesk                                            |                                      |
|             | • Tim Enterprise                                      |                                      |
|             | A Youforce                                            |                                      |
| E           | BBV Makkelijk Digitaal BBV (alleen via BAR-workspace) |                                      |
|             | E-mailarchief                                         |                                      |
|             | GIS-viewer                                            |                                      |
|             | BARconnect                                            |                                      |
| 1           | BARlearnspace                                         |                                      |
|             |                                                       |                                      |
|             | STAP 2: Klik linksonder op >Kaa                       | rtlagenlijst<                        |
| 1           | Ctart 📚 Kaartlagenlijst                               |                                      |
| K           | STAP 3: Klap kernregistraties op                      | en. Selecteer projecten in de lijst. |
| $\langle +$ | Projecten                                             |                                      |
| +           | Beheer Openbare Ruimte                                |                                      |
| +           | Buurt- en Wijkindeling                                |                                      |
| +           | Groene_kaart                                          |                                      |
| +           | Meetpunten                                            |                                      |
| +           | Zakelijkrecht Overheid en                             |                                      |
|             | Vergunningen afwijkend van                            |                                      |

STAP 4: IK WIL is nu blauw, klap het open. Selecteer straatnaam + huisnummer. Vul het in. 136

| Zoek op straat en huisnumm | ner × 🔇  | Ik wil                                           |
|----------------------------|----------|--------------------------------------------------|
| tnaam: *                   | >        | Openen Opslaan als                               |
| ummer: *                   |          | - 🖌 🕆 Het startscherm tonen                      |
| 3                          | Zoek / - | - 🕥 Terug naar het startgebied                   |
|                            | ц.       | Wat bevindt zich hier?                           |
|                            |          | De kaartlagenlijst tonen                         |
|                            | 1        | Een bladwijzer maken voor het huidig kaartgebied |
|                            |          | Adreslijst maken 2                               |
|                            |          | Straatnaam en Huisnummer                         |
|                            |          | Postcode (en huisnr)                             |
|                            | al       | Vobj-/SP-/LP-Identificatie(BAG)                  |
|                            |          | Pand-Identificatie (BAG)                         |
|                            |          | PerceelIdentificatie                             |
|                            | 2        | Kadastrale Rechthebbende                         |
|                            |          | 🖌 🖌 Adreslijst op basis van vlak                 |

STAP 5: Tijdens het typen verschijnen de straatnamen vanzelf. Vul in en kies >Zoek<

Zoek op straat en huisnummer  $\mathbf{x}$ Straatnaam: \* Doncksestraat Huisnummer: \* 13 ~ Zoek

0

**STAP 6:** Opgevraagde locatie wordt nu weergegeven. Klik op de selectie. Projectnaam+ Contactpersoon verschijnen in het vierkantje onder IK WIL.

0

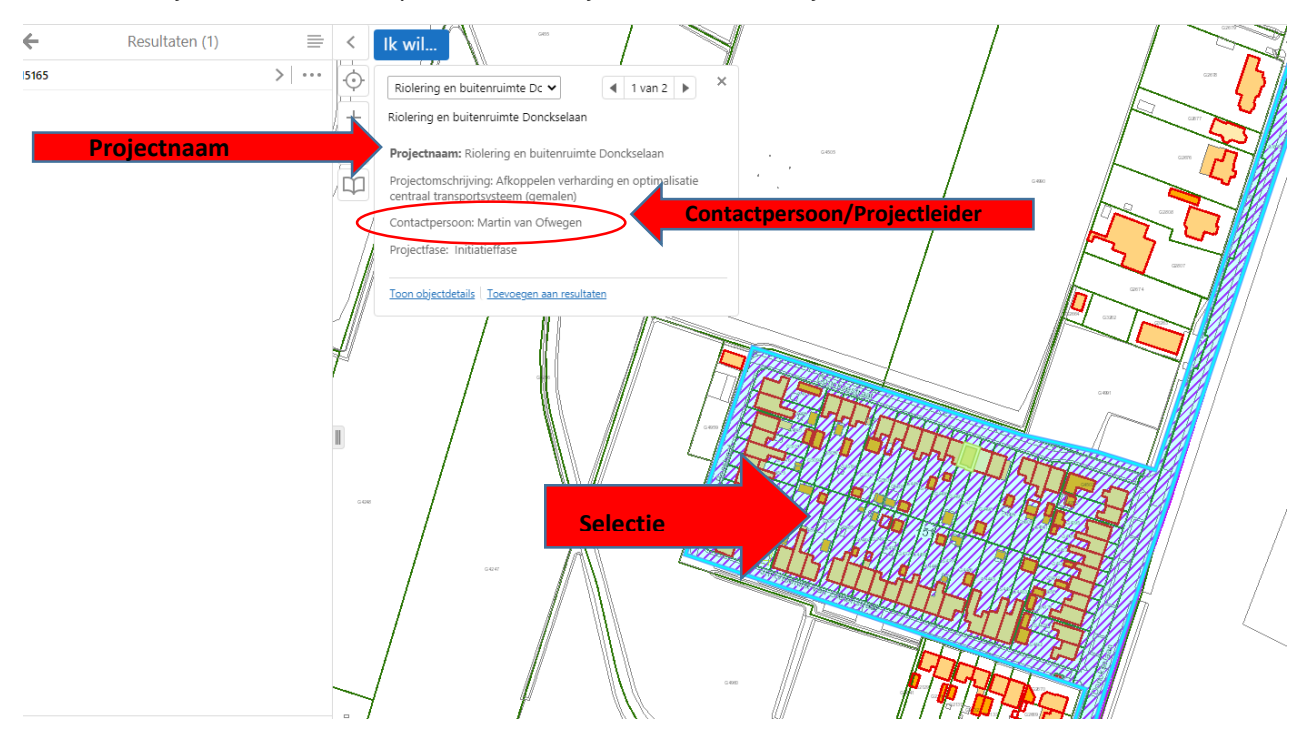